## Relatório Contas a Pagar x Notas Fiscais de Entrada

A partir da versão 2.6.4.0, no Linx Fama Big será mostrado o processo correto para emitir o Rel. Contas a Pagar x Notas Fiscais de Entrada.

(i) Antes de emitir o relatório, será necessário habilitar o mesmo no Grupo de Usuário.

Vá ao menu Cadastro > Usuário > Grupo de Usuário e filtre o grupo desejado, em seguida vá até a aba Módulos, selecione Financeiro 1, localize a opção Rel. Contas a Pagar x Notas Fiscais de Entrada 2 e marque S.

| Grupo de Usuário: ADM                                                                     |           |   |   |         |          |        |      |
|-------------------------------------------------------------------------------------------|-----------|---|---|---------|----------|--------|------|
|                                                                                           |           |   |   |         |          |        |      |
| <u>N</u> avegação <u>M</u> anutenção <u>F</u> iltro <u>E</u> xportar <u>C</u> onfiguração |           |   |   |         |          |        |      |
| Grupo de Usuários 🔶                                                                       | <b>+</b>  | * |   | 0       | ×        | 1      |      |
| Grade (Shift+F3) Edição (F2) Módulos Meus Relatórios                                      |           |   |   |         |          |        |      |
| Financeiro 1                                                                              |           |   |   |         |          |        |      |
| Módulo                                                                                    | Liberado? |   |   |         |          |        | ~    |
| Incluir Lançamentos de Movimentação de Contas                                             | S         |   |   |         |          |        |      |
| Incluir Movimento de Caixas                                                               | S         |   |   |         |          |        |      |
| Lançar Movimentações de Cartão/PBM                                                        | S         |   |   |         |          |        |      |
| Lista Baixas por Empresa                                                                  | S         |   |   |         |          |        |      |
| Lista Baixas Sintético por Funcionário                                                    | S         |   |   |         |          |        |      |
| Pagamentos                                                                                | S         |   |   |         |          |        |      |
| Pesquisar Movimentação de Contas                                                          | S         |   |   |         |          |        |      |
| Pesquisar Movimento de Caixas                                                             | S         |   |   |         |          |        |      |
| Rel. Caixa Apurado X Computado                                                            | S         |   |   |         |          |        |      |
| Rel. Cartões de Débito/Crédito                                                            | S         |   |   |         |          |        |      |
| Rel. Contas a Pagar x Notas Fiscais de Entrada                                            | S         | 2 |   |         |          |        | - 11 |
| Rel. Descontos/Acréscimos Baixas                                                          | S         |   |   |         |          |        |      |
| Rel. Índice de Inadimplência                                                              | S         |   |   |         |          |        |      |
| Rel. Tipos de Pagamento                                                                   | S         |   |   |         |          |        |      |
| Transferência entre Contas                                                                | S         |   |   |         |          |        |      |
| Valores Lançados por Empresa                                                              | S         |   |   |         |          |        |      |
| Visualizar Saldo Atual de Conta Corrente                                                  | S         |   |   |         |          |        |      |
| Visualizar Saldo dos Valores em Caixa                                                     | S         |   |   |         |          |        | J    |
|                                                                                           |           |   |   | Replica | r Permis | ssões  |      |
|                                                                                           |           |   | - |         |          |        | -    |
|                                                                                           |           |   |   |         |          |        |      |
| Có <u>d</u> igo D <u>e</u> scrição                                                        |           |   |   | Q       | Pesqu    | isar ( | F3)  |
|                                                                                           |           |   |   | l       | ) Impri  | mir (F | 9)   |
| Registros encontrados: 1                                                                  |           |   |   |         |          |        |      |

Figura 01 - Grupo de Usuário

Feito esse processo, feche a tela.

Na sequência, vá até ao menu Financeiro > Rel. Contas a Pagar x Notas Fiscais de Entrada.

| Financeiro                                |       |
|-------------------------------------------|-------|
| 🙈 Contas a Pagar                          |       |
| 🙈 Contas a Receber                        |       |
| Baixa por Empresa                         |       |
| Baixa por Administradora                  |       |
| 📰 Cheques Recebidos                       |       |
| 🕞 Cheques Emitidos                        |       |
| Pagamentos                                |       |
| Conferência do Caixa                      |       |
| Conferência de Lançamentos de Cartão      |       |
| Conciliação de cartão                     |       |
| Rel. Contas a Receber                     | •     |
| Rel. Baixas de Convênio                   | +     |
| Extrato de Conta                          |       |
| Rel. Cartões de Débito/Crédito            |       |
| Rel. Tipos de Pagamento                   |       |
| Rel. Caixa Apurado X Computado            |       |
| Rel. Descontos/Acréscimos Baixas          |       |
| Rel. Índice de Inadimplência              |       |
| Rel. Contas a Pagar x Notas Fiscais de En | trada |
|                                           |       |

Figura 02 - Financeiro

Será exibida a tela de pesquisa para emissão do relatório.

Selecione o período, a filial, a data e o status desejado.

Figura 03 - Relatório

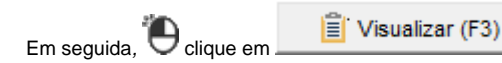

, para emitir o relatório Contas a pagar x Notas fiscais de entrada desejado.

Na tela a seguir de Relatório, foram adicionados alguns campos.

- Cód. Barras / Linha Digitável do Boleto Pode ser digitado o código de barras.
- Acréscimo Valor acrescentado no boleto.

|                                                             |                                      |              |                                                     | Relatório                                                  |                                |                                                                                   | 15/03/2                                                                                    | 010 12-10-00                                                                         |
|-------------------------------------------------------------|--------------------------------------|--------------|-----------------------------------------------------|------------------------------------------------------------|--------------------------------|-----------------------------------------------------------------------------------|--------------------------------------------------------------------------------------------|--------------------------------------------------------------------------------------|
|                                                             |                                      |              | Contas                                              | a pagar x Notas fis                                        | cais de entra                  | ida                                                                               | 10/00/2                                                                                    | .010 12.10.00                                                                        |
| Filial:<br>Fornecedor:                                      | 2 -<br>1 -                           | AREA VIENA   | MELLA<br>OS FARMACELITICS                           | 98. I. 77594                                               |                                |                                                                                   |                                                                                            |                                                                                      |
| Código:<br>№ nota fiscal                                    | 65<br>Duplicata                      | Parcela      | Cód. Barras / Linh<br>Data de emissão               | a Digitável do Boleto:<br>Data de vencimento               | 10499.71201 2<br>Data de pagan | 2717.701233 4567<br>nento Acréscimo                                               | 8.901567 8 7829000<br>Valor pago (R\$)                                                     | 0050000<br>Valor (R\$                                                                |
| 1302                                                        | 1020                                 | 1            | 14/02/2019                                          | 15/03/2019                                                 | 15/03/201                      | 9 200,00                                                                          | 700,00                                                                                     | 700,00                                                                               |
|                                                             |                                      |              |                                                     |                                                            |                                | № nota fiscal                                                                     | Data de emissão                                                                            | Valor (R\$)                                                                          |
|                                                             |                                      |              |                                                     |                                                            |                                | 1                                                                                 | 18/06/2014                                                                                 | 221,60                                                                               |
|                                                             |                                      |              |                                                     |                                                            |                                | 1302                                                                              | 14/02/2019                                                                                 | 2027,00                                                                              |
|                                                             |                                      |              |                                                     |                                                            |                                | TOTAL:                                                                            |                                                                                            | R\$ 2.248,60                                                                         |
| Código:                                                     | 66<br>Duplicata                      | Parcela      | Cód. Barras / Linh                                  | a Digitável do Boleto:                                     | Não informado                  | pento Acréscimo                                                                   | Valor page (P\$)                                                                           | Valor (PS                                                                            |
| Nº nota fiscal                                              | Duplicata                            | Parcela      | Data de emissão                                     | Data de vencimento                                         | Data de pagan                  | nento Acréscimo                                                                   | Valor pago (R\$)                                                                           | Valor (R\$                                                                           |
| 121                                                         |                                      | 1            | 11/03/2019                                          | 10/04/2019                                                 |                                | 0,00                                                                              | 0,00                                                                                       | 170,52                                                                               |
|                                                             |                                      |              |                                                     |                                                            |                                |                                                                                   |                                                                                            |                                                                                      |
|                                                             |                                      |              |                                                     |                                                            |                                | Nº nota fiscal                                                                    | Data de emissão                                                                            | Valor (R\$)                                                                          |
|                                                             |                                      |              |                                                     |                                                            |                                | № nota fiscal<br>121                                                              | Data de emissão<br>11/03/2019                                                              | Valor (R\$)<br>170,52                                                                |
|                                                             |                                      |              |                                                     |                                                            |                                | Nº nota fiscal<br>121<br>TOTAL:                                                   | Data de emissão<br>11/03/2019                                                              | Valor (R\$)<br>170,52<br>R\$ 170,52                                                  |
| Filial:<br>Fornecedor:                                      | 2 -<br>1 -                           | RIFER VIEW   | HELLA<br>DE FARMERGELTIGE                           | 15 L 1120A                                                 |                                | Nº nota fiscal<br>121<br>TOTAL:                                                   | Data de emissão<br>11/03/2019                                                              | Valor (R\$)<br>170,52<br>R\$ 170,52                                                  |
| Filial:<br>Fornecedor:<br>Código:<br>Nº nota fiscal         | 2 -<br>1 -<br>67<br>Duplicata        | Parcela      | Cód. Barras / Linh<br>Data de emissão               | a Digitável do Boleto:<br>Data de vencimento               | Não informado<br>Data de pagan | Nº nota fiscal<br>121<br>TOTAL:<br>nento Acréscimo                                | Data de emissão<br>11/03/2019<br>Valor pago (R\$)                                          | Valor (R\$)<br>170,52<br>R\$ 170,52<br>Valor (R\$)                                   |
| Filial:<br>Fornecedor:<br>Código:<br>Nº nota fiscal<br>2152 | 2 -<br>1 -<br>67<br>Duplicata<br>121 | Parcela<br>1 | Cód. Barras / Linh<br>Data de emissão<br>11/03/2019 | a Digitável do Boleto:<br>Data de vencimento<br>11/03/2019 | Não informado<br>Data de pagan | Nº nota fiscal<br>121<br>TOTAL:<br>nento Acréscimo<br>0,00                        | Data de emissão<br>11/03/2019<br>Valor pago (R\$)<br>0,00                                  | Valor (R\$)<br>170,52<br>R\$ 170,52<br>Valor (R\$)<br>142,10                         |
| Filial:<br>Fornecedor:<br>Código:<br>Nº nota fiscal<br>2152 | 2 -<br>1 -<br>67<br>Duplicata<br>121 | Parcela<br>1 | Cód. Barras / Linh<br>Data de emissão<br>11/03/2019 | a Digitável do Boleto:<br>Data de vencimento<br>11/03/2019 | Não informado<br>Data de pagan | Nº nota fiscal<br>121<br>TOTAL:<br>nento Acréscimo<br>0,00<br>Nº nota fiscal      | Data de emissão<br>11/03/2019<br>Valor pago (R\$)<br>0,00<br>Data de emissão               | Valor (R\$)<br>170,52<br>R\$ 170,52<br>Valor (R\$)<br>142,10<br>Valor (R\$)          |
| Filial:<br>Fornecedor:<br>Código:<br>Nº nota fiscal<br>2152 | 2 -<br>1 -<br>67<br>Duplicata<br>121 | Parcela<br>1 | Cód. Barras / Linh<br>Data de emissão<br>11/03/2019 | a Digitável do Boleto:<br>Data de vencimento<br>11/03/2019 | Não informado<br>Data de pagan | Nº nota fiscal<br>121<br>TOTAL:<br>nento Acréscimo<br>0,00<br>Nº nota fiscal<br>2 | Data de emissão<br>11/03/2019<br>Valor pago (R\$)<br>0,00<br>Data de emissão<br>18/06/2014 | Valor (R\$)<br>170,52<br>R\$ 170,52<br>Valor (R\$<br>142,10<br>Valor (R\$)<br>221,60 |

Figura 04 - Relatório